[Bilagor]

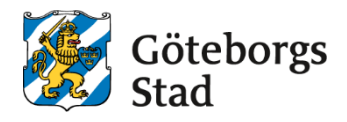

| Dokumentnamn: Flytta all                                    | la elever till annan grupp              |                             |                                                           |  |  |  |  |
|-------------------------------------------------------------|-----------------------------------------|-----------------------------|-----------------------------------------------------------|--|--|--|--|
| <b>Beslutad av:</b><br>Arbetsmarknad och<br>vuxenutbildning | Gäller för:<br>Upphandlade leverantörer |                             |                                                           |  |  |  |  |
| Dokumentsort:<br>Instruktion                                | <b>Giltighetstid:</b><br>Tillsvidare    | Senast reviderad:<br>250415 | Dokumentansvarig:<br>Arbetsmarknad och<br>vuxenutbildning |  |  |  |  |
| Bilagor:                                                    |                                         |                             |                                                           |  |  |  |  |

# Flytta alla elever från en grupp till en annan.

- Instruktion för hur du flyttar alla elever från en grupp till en annan.
  - Sök upp den grupp du vill flytta elever från. Meny- Elevgrupper-Grupphantering. Gör det urval du behöver för att få fram den grupp du vill flytta elever från. Välj grupp på knappen *Grupp*

| UNDERVISNINGSGRUPPE                                                            | R ÖVRIGA                                            | GRUPPER                            |                                       |               |                   |                  |
|--------------------------------------------------------------------------------|-----------------------------------------------------|------------------------------------|---------------------------------------|---------------|-------------------|------------------|
| Enhetsnamn: Arbetsmarknad oc<br>för datum: Pågående, Saknar be<br>Y Dölj urval | h vuxenutbildning i Göt<br>tygsättande lärare: Nej, | eborg, Skolfori<br>Elever i grupp: | m: KV, Period: V25,<br>: Alla grupper | Grupp: ENGE10 | 000X-2508-ND, Fr. | o.m.: 2024-12-30 |
| ORGANISATION                                                                   |                                                     |                                    |                                       |               |                   |                  |
| Enhetsnamn                                                                     |                                                     | Skolform                           | Utbildningsanordn                     | are           |                   |                  |
| Arbetsmarknad och vuxenutb                                                     | ildning i Göteborg 🔻                                | KV •                               | 🔚 Utbildnin                           | ngsanordnare  | ~                 |                  |
| TID                                                                            |                                                     |                                    |                                       |               |                   |                  |
| Period Fr                                                                      | r.o.m.                                              | T.o.m.                             |                                       | Söksätt för d | atum              |                  |
| <b>V</b> 25 ✔                                                                  | 2024-12-30                                          | 2025-0                             | )7-06                                 | Exakt         | Pågående          |                  |
| REBEONAL                                                                       |                                                     |                                    |                                       |               |                   |                  |
| PERSONAL                                                                       |                                                     | Sa                                 | aknar betygsättande l                 | ärare         |                   |                  |
| - Välj -                                                                       |                                                     |                                    |                                       |               |                   |                  |
| CRIIPR                                                                         |                                                     |                                    |                                       |               |                   |                  |
| Grupp                                                                          |                                                     | Dag eller kväll                    |                                       | Del           | Elever i grupp    |                  |
|                                                                                | 0X-2508-ND ×                                        | _ Välj -                           | ~                                     | - Välj - 🖌    | Alla grupper      | ~                |
|                                                                                | 5X-2500-110 X                                       |                                    |                                       |               |                   |                  |
| Mätdatum Av                                                                    | rtalsnamn                                           |                                    | Avtalskategori                        |               |                   |                  |
| [ 💼 ] [                                                                        | - Välj -                                            | •]                                 | - Välj -                              |               | •]                |                  |
| KURS                                                                           |                                                     |                                    |                                       |               |                   |                  |
|                                                                                |                                                     |                                    |                                       |               |                   |                  |

2. Markera gruppen och klicka på klappen Flytta elever

#### Grupp

| ι                   | JNDERVISNINGSGRUPPER ÖVRIG                                                                                                    | GA GRUPP                       | ER                   |                                  |          |             |                 |           |                 |                    |                  |           |            |                         |      |
|---------------------|----------------------------------------------------------------------------------------------------|--------------------------------|----------------------|----------------------------------|----------|-------------|-----------------|-----------|-----------------|--------------------|------------------|-----------|------------|-------------------------|------|
| Enh<br>för o<br>> Å | etsnamn: Arbetsmarknad och vuxenutbildning i<br>datum: Pågående, Saknar betygsättande lärare: I<br>indra urval<br>undervisningsgrupper: 1 | Göteborg, S<br>Nej, Elever i j | kolform:<br>grupp: A | KV, Period: V25, G<br>la grupper | irupp:   | ENGE1000X-2 | 508-ND, Fr.o.m. | : 2024-12 | 2-30, T.o.m.: 2 | 025-07-06, Söksätt |                  |           |            |                         |      |
| +                   | Lagg till Exportera X Ta bort Andra                                                                                                    | Kopiera                        | Lägg                 | ; till i grupp Fly               | /tta ele | ver Skicka  | kursinformation | Visa      | elever Ha       | intera kurspaket   | Hantera          | personal  | r Rapporte | r Koppla till avtal     |      |
|                     | Enhetsnamn                                                                                                    | Skolform                       | Period               | Grupp                            |          | Avtalsnamn  | Avtalskategori  | Poäng     | Kurskod         | Kurs               | Kursens<br>poäng | Kurspaket | Paketkod   | Yrkes-/utbildningspaket | Utb  |
|                     | Filtrera                                                                                                    | Filtrera                       | Filtrei              | Filtrera                         |          | Filtrera    | Filtrera        | Filtre    | Filtrera        | Filtrera           | Filtrera         | Filtrera  | Filtrera   | Filtrera                | Filt |
|                     | Arbetsmarknad och vuxenutbildning i Göteborg                                                                                              | ; KV                           | V25                  | ENGE1000X-250                    | )8-ND    |             |                 | 100       | ENGE1000X       | Engelska, Nivå 1   | 100              |           |            |                         | Ore  |

3. Nedan bild kommer upp. Klicka på Nästa

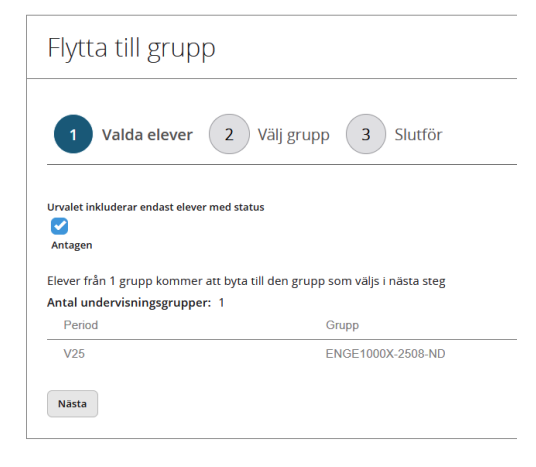

4. Nedan bild kommer upp. Gör de urval du behöver för att få fram den grupp du önskar flytta elever till. Klicka på *Nästa* 

| lytta    | till grupp                                   |   |   |
|----------|----------------------------------------------|---|---|
| 1 Va     | ılda elever 2 Välj grupp 3 Slutför           |   |   |
|          |                                              |   |   |
| Enhet    | Arbetsmarknad och vuxenutbildning i Göteborg |   | ~ |
| Skolform | KV                                           |   | • |
| Period   | V25                                          |   | • |
| Grupp    | ENGE2000X-2508-ND   /0                       | × | • |
|          |                                              |   |   |

5. Nedan bild kommer upp. Här ser du från och till vilken grupp eleverna flyttas till. Här kan du också välja att ge alla samma status vilket i de flesta fall är Antagen. Du kan också välja att ta med studieaktiveringen för eleverna så slipper du göra om det. Eleverna får den nya gruppens datum. Klicka på Spara

| Flytta till g                     | grupp                       |           |        |
|-----------------------------------|-----------------------------|-----------|--------|
| 1 Valda el                        | ever 2 Välj grupp 3 Slutför |           |        |
| Urvalet inkluderar end<br>Antagen | last elever med status      |           |        |
| ELEVER FRÅN                       |                             |           |        |
| Antal undervisning                | sgrupper: 1                 |           |        |
| Period                            | Grupp                       |           |        |
| V25                               | ENGE1000X-2508-ND           |           |        |
| FLYTTAS TILL                      |                             |           |        |
| Antal undervisning                | sgrupper: 1                 |           |        |
| Period                            | Grupp                       | Kurskod   | Kurs   |
| V25                               | ENGE2000X-2508-ND           | ENGE2000X | Engels |
| Ge elever följande stat           | us                          |           |        |
| Antagen                           | ~                           |           |        |
|                                   | tivoring för eleverna       |           |        |
|                                   | cuvering for eleverna       |           |        |
|                                   |                             |           |        |

- 6. Se bild nedan. Nu har eleverna flyttats till en annan grupp och du kommer tillbaka till sidan där du valde grupp. För att se den grupp du lagt till elever på lägger du till den i knappen *Grupp*.
- 7. Om den grupp du flyttade elever från inte ska användas kan du ta bort den.

| ••                                                                                                    |        |                         |  |  |  |  |  |  |  |  |  |
|----------------------------------------------------------------------------------------------------|--------|-------------------------|--|--|--|--|--|--|--|--|--|
| UNDERVISNINGSGRUPPER ÖVRIGA GRUPPER                                                                                                    |        |                         |  |  |  |  |  |  |  |  |  |
| Enhetsnamn: Arbetsmarknad och vuxenutbildning i Goteborg, Skolform: KV, Period: V25, Grupp: ENGE1000X-2508-ND, ENGE2000X-2508-ND, Fr.o.m.: 2024-12-30, T.o.m.: 2025-07-06, Soksatt för datum: Pågående, Saknar betygsättande larare: Nej, Elever i gruppe: Alla grupper<br>> Ändra urval                                                                                                    |        |                         |  |  |  |  |  |  |  |  |  |
| Antal undervisningsgrupper: 2                                                                                                    |        |                         |  |  |  |  |  |  |  |  |  |
| 🔸 Läggtill Exportera 🛪 Ta boot Andra Kopiera Lägg till grupp Hytta elever Skoka kursinformation Visa elever Hantera kurspaket Hantera personal 🕁 Happorter Koppia till avtal                                                                                                    |        |                         |  |  |  |  |  |  |  |  |  |
| Enhetsnamn     Skolform     Period     Grupp     Poing     Kurskod     Kurs     Kurstart     Fr.o.m.     To.m.     Planerat<br>slut     Timmar     D/K     Advia<br>elever     Advia<br>elever       Image: Skolform     Period     Grupp     Poing     Kurskod     Kurstart     Fr.o.m.     To.m.     Planerat     D/K     Planerat     Advia<br>elever     Advia     Advia </th <th>SCB CS</th> <th>SN Skall få<br/>kallelse</th> | SCB CS | SN Skall få<br>kallelse |  |  |  |  |  |  |  |  |  |
| Ritrera Ritrera Ritrera Ritrera Ritrera Ritrera Ritrera Ritrera Ritrera Ritrera Ritrera                                                                                                    | Filt F | ilt Filtrer             |  |  |  |  |  |  |  |  |  |
| Arbetsmarknad och vuxenutbildning i Göteborg     KV     V25     ENGE1000X-2508-ND     100     ENGE1000X     Engelska, Nivå 1     100     2024-12-30     2025-07-06     0     11     0     0                                                                                                    | a Ja   | Ja                      |  |  |  |  |  |  |  |  |  |
| Arbetsmarknad och vuxenutbildning i Göteborg     KV     V25     ENGE2000X-2508-ND     100     ENGE2000X     Engelska, Nivå 2     100     2024-12-30     2025-07-06     0     11     3     3                                                                                                    | a Ja   | Ja                      |  |  |  |  |  |  |  |  |  |
|                                                                                                    |        |                         |  |  |  |  |  |  |  |  |  |

### Syftet med denna instruktion

Instruktionen syftar till att hjälpa administratörer och annan berörd personal hos leverantörerna till att registrera rätt i Edlevo.

# Vem omfattas av instruktionen

Denna instruktion gäller tillsvidare för administratörer på skola.

# Koppling till andra styrande dokument

Rutiner och riktlinjer på goteborg.se

### Stödjande dokument